## 第130回 バンフー DTP セミナー 「あ、それ、今の Illustrator ならこうします!」

## 鷹野雅弘(スイッチ)

用語

| 昔              | 今 |
|----------------|---|
| パレット           |   |
| アートワークモード      |   |
| アレンジ           |   |
| 音引きなし(パスファインダ) |   |
| スタイル           |   |
|                |   |

## 小ネタ

| #  | 分野     | これまでの常識                                                           | 今のIllustrator |
|----|--------|-------------------------------------------------------------------|---------------|
| 1  | アートボード | アートボードの大きさの変更を行うには、[ファ<br>イル]→[ドキュメント設定]を開く<br>(command+option+P) |               |
| 2  | アートボード | ルーラーの基準点はアートボードの左下に固定<br>されている                                    |               |
| 3  | アピアランス | 角丸を設定するには、毎回、効果(フィルタ)か<br>ら                                       |               |
| 4  | アピアランス | 破線をアウトライン化するには、[オブジェクト]<br>メニューの[透明部分を分割・結合]を使う                   |               |
| 5  | アピアランス | フィルタを使いたいのに、[フィルタ]メニューが<br>ない!!!                                  |               |
| 6  | アピアランス | 塗り、線、効果、不透明度は、それぞれパネ<br>ルやメニューから設定する                              |               |
| 7  | カラー    | ドキュメント外からカラーを拾うことはできない                                            |               |
| 8  | カラー    | 重なったところだけカラーを変更するには、オ<br>ブジェクトをパスファインダーで分割してから行<br>う              |               |
| 9  | カラー    | カラーバリエーションを作るには、まず、アート<br>ワークを複製して、地道に同じカラーのオブジ<br>ェクトを選択して…      |               |
| 10 | カラー    | パターンやグラデーションをグレースケール化<br>するのはムリ                                   |               |

| #  | 分野             | これまでの常識                                          | 今のIllustrator |
|----|----------------|--------------------------------------------------|---------------|
| 11 | カラー            | グラデーションメッシュのメッシュポイントには<br>透明度を設定できない             |               |
| 12 | グラデーショ<br>ン    | 楕円のグラデーションはちょっとムリ                                |               |
| 13 | グラデーショ<br>ン    | グラデーションストップに透明度は設定できな<br>い                       |               |
| 14 | グラフィック<br>スタイル | 適用したグラフィックスタイルを一括置換した<br>い                       |               |
| 15 | シンボル           | 同じアートワークを使うには、コピー /ペースト、<br>または option+ドラッグで複製する |               |
| 16 | 整列             | 整列を設定しようと思うと、動かしたくないオブ<br>ジェクトも動いてしまう…           |               |
| 17 | 整列             | 整列を行うには、 [整列] パネルでボタンをクリ<br>ックする                 |               |
| 18 | 整列             | アンカーポイントの整列には[平均]を使う                             |               |
| 19 | 線              | 寸法線を描くとき、矢印の先端が飛び出ちゃう<br>んだよね…                   |               |
| 20 | 線              | 線を描画するだけで道路を描ければいいのに                             |               |
| 21 | 線              | 破線を使うときに、四角形の角が揃わない…                             |               |
| 22 | 線              | 眉毛のように途中で線幅が変わるアートワーク<br>を1つのパスで描くことは不可能だ        |               |
| 23 | 線              | 塗りの大きさを変更せずに線幅だけを変更した<br>い                       |               |
| 24 | 選択             | グループ化されたオブジェクトをいじるには[グ<br>ループ選択ツール]を使う           |               |
| 25 | 選択             | 背面のオブジェクトを選択するにはレイヤーパ<br>ネルを使う                   |               |
| 26 | 選択             | 同じ塗り、同じ線幅のオブジェクトを選択する<br>のは面倒                    |               |
| 27 | その他            | 数値入力は半角で行う                                       |               |
| 28 | テキスト           | テキストにグラデーションをかける前にアウトラ<br>インを取る                  |               |
| 29 | テキスト           | フチ文字を作成するには、テキストオブジェクト<br>を同じ座標に複製する             |               |
| 30 | テキスト           | フチ文字の設定は、面倒でもテキストごとに行う                           |               |
| 31 | テキスト           | ーーーーーーーーーーーーーーーーーーーーーーーーーーーーーーーーーーーー             |               |

| #  | 分野          | これまでの常識                                                     | 今のIllustrator |
|----|-------------|-------------------------------------------------------------|---------------|
| 32 | テキスト        | モリサワフォント以外、自動カーニングは行え<br>ない                                 |               |
| 33 | テキスト        | インライン入力はオフにできない                                             |               |
| 34 | テキスト        | lllustratorではスタイルなしペーストは行えな<br>い                            |               |
| 35 | テキスト        | OSのフォントを整理しても、Illustratorのフォン<br>トメニューから消えないフォントがある         |               |
| 36 | テキスト        | Illustratorでは異体字を入力できない                                     |               |
| 37 | テキスト        | モリサワフォントなのに、常に「小かぎ」を使う、<br>といった指示は悪夢だ…                      |               |
| 38 | テキスト        | 複数のテキストオブジェクトを1行ごとにバラバ<br>ラにするのは面倒だ…                        |               |
| 39 | テキスト        | 文字の塗りと線の前後関係は変えることができ<br>ない                                 |               |
| 40 | テキスト        | 下位バージョンに保存するときには、文字がバ<br>ラバラになってしまう(ポイントテキスト)               |               |
| 41 | テキスト        | 2つのテキストを1つにするには、テキストを選<br>択、コピーし、もうひとつを編集状態にしてか<br>らペーストする  |               |
| 42 | テキスト        | リーダー罫の指示が来たけど、ちょっと面倒                                        |               |
| 43 | テキスト        | よく使うフォントをスピーディに選択したい                                        |               |
| 44 | テキスト        | 文字だけを選択したい                                                  |               |
| 45 | テキスト        | テキストのグランジ表現はちょっと面倒                                          |               |
| 46 | テキスト        | テキストに下線を付けたい(線で描画すると、<br>文字修正の際にずれてしまう…)                    |               |
| 47 | トレース        | トレースツールがあるけど、仕事では使えない<br>レベル                                |               |
| 48 | 配置          | 画像を配置するには、 [ファイル]→[配置]を使<br>って、ひとつずつ行う                      |               |
| 49 | パスファイン<br>ダ | パスファインダーをかける前には、スクラッチエ<br>リアなどにかける前のオブジェクトを取っておく            |               |
| 50 | パスファイン<br>ダ | パスファインダーで合体するとき、明らかに不<br>要なアンカーポイントが残ってしまう                  |               |
| 51 | 描画          | アンカーポイントって選択しにくい                                            |               |
| 52 | 描画          | Photoshopのように、不透明度をコントロール<br>する際、キーボードショートカットを使うことは<br>できない |               |
| 53 | 描画          | テキストに対して、それぞれ囲みを付けるのっ<br>て面倒…                               |               |

| #  | 分野     | これまでの常識                                                                        | 今のIllustrator |
|----|--------|--------------------------------------------------------------------------------|---------------|
| 54 | 描画     | オブジェクトの一部分のみの形状を変更せずに<br>オブジェクトの長さを変えながら描画したい                                  |               |
| 55 | 描画     | [角を丸くする]効果をテキストに適用すると、と<br>ころどころ崩れてしまう                                         |               |
| 56 | 描画     | 三角形を描くのって意外に面倒                                                                 |               |
| 57 | 描画     | 立方体を描画したい                                                                      |               |
| 58 | 描画     | 三角錐を描画したい                                                                      |               |
| 59 | 描画     | パースに沿って文字を入力したい                                                                |               |
| 60 | 描画     | 白い文字を入力するときには、アウトラインモ<br>ードを利用する                                               |               |
| 61 | 描画     | 縦横比を保持しながら変形するには幅か高さ<br>を入力後、command+returnキーを押す                               |               |
| 62 | 描画     | 2つのオープンパスを連結するには、まず、2<br>つのアンカーポイントを選択する                                       |               |
| 63 | ファイル形式 | PDF変換を行うには、まずPSファイルを書き出<br>して…                                                 |               |
| 64 | ページ    | 複数ページの同じ箇所にロゴを配置したい                                                            |               |
| 65 | マスク    | マスクを設定しているとき、マスクされているオ<br>ブジェクトの選択/編集は面倒だ                                      |               |
| 66 | マスク    | lllustratorでは、ボケ足のあるマスクはできな<br>い                                               |               |
| 67 | マスク    | 配置したビットマップ画像をマスクするには、<br>何かしらの図形が必要だ                                           |               |
| 68 | リンク    | Illustratorで画像を収集するには「イラレの鬼」<br>を使う                                            |               |
| 69 | Web    | Illustratorで特定のテキストのみビットマップ表<br>示することはできない([ラスタライズ]効果を使<br>えばできなくはないけど、ちょっと面倒) |               |
| 70 | Web    | 四角形を描いてもエッジがにじむことがある                                                           |               |